### STEP 1

Go to https://www.wbifms.gov.in, Click Secondary School Registration Please note only Employee with designation HM, TIC, AHM cum TIC are eligible

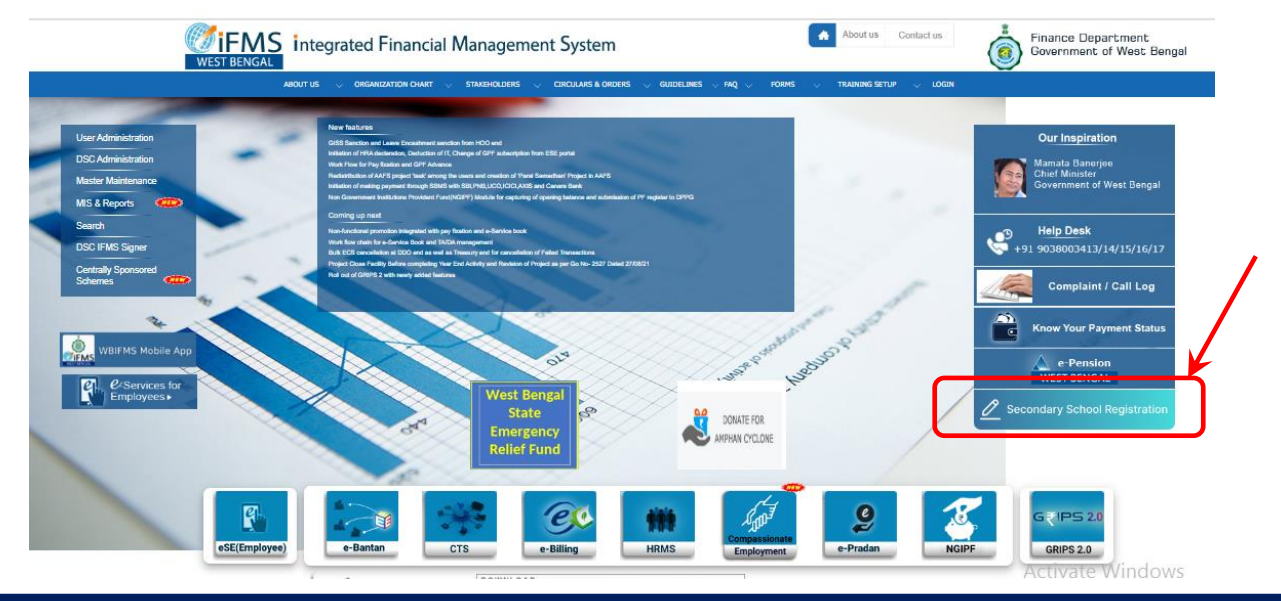

#### STEP 2

| Registration Of Headmaste | r/Headmistress Of Secondary School Register Using IOSMS Id |       | 2 3                     | Re<br>1. |
|---------------------------|------------------------------------------------------------|-------|-------------------------|----------|
|                           | PF Account No.*                                            | -     | Presignation *          | 2.       |
|                           | Treasury                                                   | 2     | PFD Admin *             | 2        |
|                           | Sanction Admin *                                           |       | Recommendation Admin    | 3.       |
|                           | Section Code                                               | -     | Registered Mobile No. * |          |
|                           | Email ID                                                   | -     | Name *                  |          |
|                           | Login ID *                                                 | -     |                         |          |
|                           | BACK                                                       | RESET | REDISTER                |          |

- Register using (Drop down) 1. OSMS ID or GPF number
- 2. Type OSMS ID of the HOI or GPF number
- 3. Click Search

#### STEP 3

| IOSMS Id                        | • HNCLASES Q                                      |
|---------------------------------|---------------------------------------------------|
|                                 |                                                   |
|                                 | Please Search                                     |
| PF Account No. *                | Designation *                                     |
| E55199300010                    | AHM CUM TIC                                       |
|                                 | You are eligible to register as Sanctioning Admin |
| Treasury                        | PFD Admin *                                       |
| Barasat-I(NPA)                  | AI OF SCHOOL(S.E)(P.F) (9999)                     |
|                                 |                                                   |
| Sanction Admin *                | Registered Mobile No. *                           |
| ADHATA HIGH SCHOOL (5ESH006551) | 9143065967                                        |
| End ID                          | haven                                             |
| Line to                         | CONTAM CHATTORADHYAY                              |

# Fields will be auto fetched from IFMS database

- 1. Suggest a login ID
- 2. Click Search to see availability
- 3. If available click Register

Your application will be forwarded to PFD Admin for acceptance, Click OK, wait for acceptance

| Register Using         |                                               | IOSMS1d *                                               |               |
|------------------------|-----------------------------------------------|---------------------------------------------------------|---------------|
| IOSMS Id               |                                               | PRINCLESES                                              | ٩             |
|                        |                                               |                                                         | Please Search |
| PF Account No. *       |                                               | Designation *                                           |               |
| 6551W0300010           |                                               | AHM CUM TIC                                             |               |
|                        |                                               |                                                         |               |
| Treasury               |                                               | PED Admin *                                             |               |
| Barasat-I(NPA)         |                                               |                                                         |               |
|                        | Success                                       |                                                         |               |
|                        | 0                                             |                                                         |               |
| Sanction Admin *       |                                               |                                                         |               |
| ADHATA HIGH SCHOOL (5E | Your Application has been successfully forw   | arded to PED Admin MIHIP KI IMAR POV (A. L. OF SCHOOLS) |               |
|                        | Four Application has been adocessibility form |                                                         |               |
| Email (D               |                                               |                                                         |               |
| krika/2034@spnat.com   |                                               |                                                         |               |
|                        |                                               | lo <b>k</b> ⊘                                           |               |
|                        |                                               |                                                         |               |
| adhatablab             | 0                                             |                                                         |               |
|                        | <u> </u>                                      |                                                         |               |
|                        | Please Search                                 |                                                         |               |
|                        |                                               |                                                         |               |
|                        | BACK                                          | RESET                                                   |               |

After acceptance by Admin you will receive a sms like :

Your login id : adhatahigh created successfully in IFMS WB. Initial password is : 690205aC123 You will be asked to change password at the time of first login.WBIFMS

STEP 5

Go to https://www.wbifms.gov.in, Click NGIPF

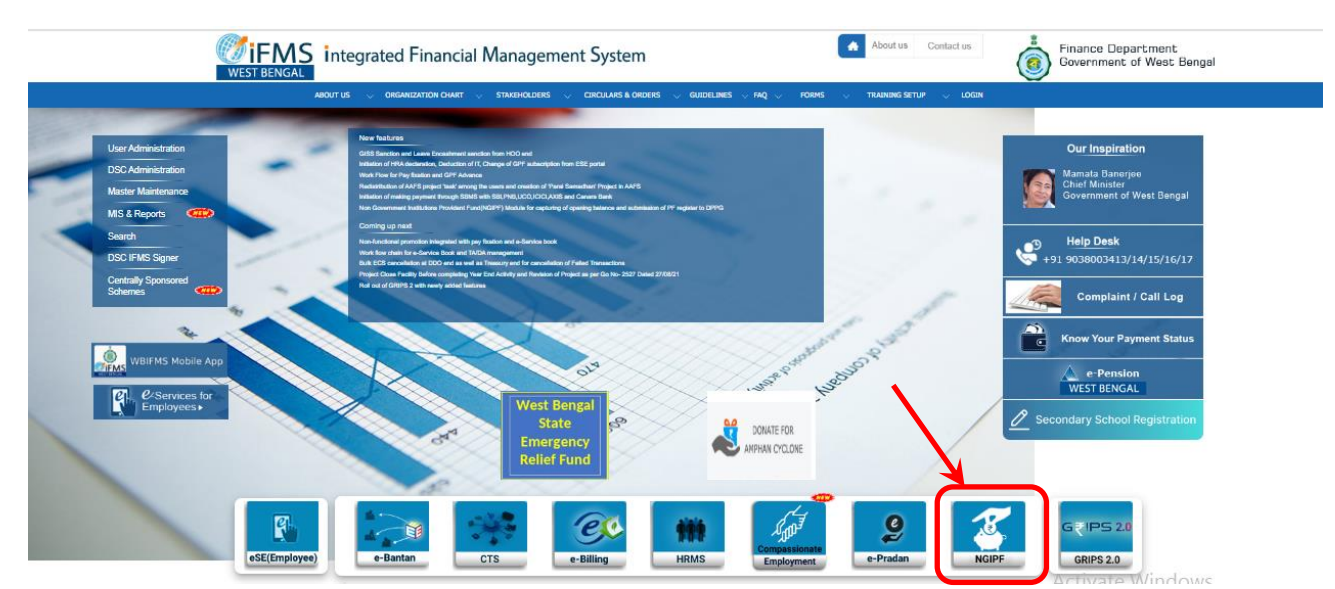

Login using your Login ID and temporary password, you will be asked to change password, change password accordingly and login again

STEP 6

## Your HOI page looks like 🖊

|                      | SOUTAM CHATTOPADHYAY -                                                                                                    |
|----------------------|----------------------------------------------------------------------------------------------------|
| Applications         |                                                                                                    |
| 8                    | USER ADMINISTRATION<br>Creation of Role, Office Codes and Users. Assigning/Tagging<br>appropriate Role/Roles to appropriate user                        |
|                      | Designation: Ahm Cum<br>Role: Sanction Admin GOUTAM CHATTOPADHYAY -                                                                                     |
|                      | Employee Details<br>Facility to create/ view employee master of any institution                                                                         |
|                      | Opening Balance Capture & PF Register Submission →         Facility for Opening Balance Capture & Submission of PF         Register                     |
|                      | BACK                                                                                                    |
| = WEST BENGAL        | Designation: Ahm Cum<br>Role: Sanction Admin SOUTAM CHATTOPADHYAY -                                                                                     |
|                      | Generate Report<br>Facility to view reports<br>■<br>■<br>■<br>■<br>■<br>■<br>■<br>■<br>■                                                                |
| <b>MiEMS</b>         | Designation: Ahm Cum                                                                                                    |
|                      | Role: Sanction Admin GUTAM CHATTOPADHYAY -                                                                                                    |
|                      | Interest Rate Master       +         Facility to view reports       +         Facility to view reports       +         Facility to view reports       + |
|                      | BACK                                                                                                    |
|                      | Desie nation: Ahm Cum 🥴 GOUTAM CHATTOPADHYAY - 🤹 Finance Department<br>Role Sanction Admin                                                              |
| PF Account statement |                                                                                                    |
|                      | Search By<br>PF Account Number                                                                                                    |
|                      | Financial Vear * 2023-2024                                                                                                    |
|                      | BACK GENERATE REPORT                                                                                                    |